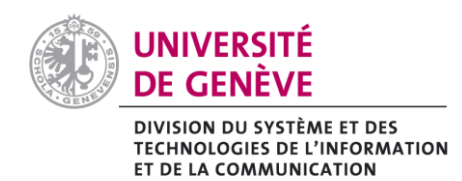

## 1. Avec Apple Mail

- a) Sélectionner le message à transmettre
- b) Dans le menu > Message > Réexpédier en tant que pièce jointe

| 🗯 Mail Fichier Édition                                            | Présentation                                            | Boîte aux lettres | Message                             | Format      | Fenêtre | Aide               |  |
|-------------------------------------------------------------------|---------------------------------------------------------|-------------------|-------------------------------------|-------------|---------|--------------------|--|
| 000                                                               |                                                         |                   | Envoyer                             | à nouvea    | u       | 企業D                |  |
|                                                                   |                                                         |                   | Répondre                            |             |         | ₩R                 |  |
| Relever Nouveau message                                           | Répondre à tous                                         |                   |                                     | <b>企</b> 器R |         |                    |  |
| ▼ Masquer   Boîte de réception (467) ▼ Brouillons (2) ▼ Envoyés ▼ |                                                         |                   | Réexpéo                             | dier        |         | ℃ <mark>発</mark> F |  |
| DOITES AUX LETTERS                                                |                                                         |                   | Réexpédier en tant que pièce jointe |             |         |                    |  |
| BOTTES AUX LETTRES                                                | ARS Notification (CAD)<br>Lincident INC00000092996 vous |                   | Redirige                            | ☆ 第 E       |         |                    |  |
| Exchange 7                                                        |                                                         |                   | Marquer                             |             |         |                    |  |
| Google                                                            | http://sdesk.u<br>%3aNotifier8                          | Drapeau           | •                                   |             |         |                    |  |
| appleid                                                           | Apple                                                   | Apple             |                                     | Archiver    |         |                    |  |

## 2. Avec Outlook 2011

- c) Sélectionner le message à transmettre
- d) Dans le menu > Message Transférer comme >Comme pièce jointe

| 📫 Outlook Fichier Modifier Afficher                                   | Message Format Outils                         | Fenêtre         | Aide 🐓                             |  |  |
|-----------------------------------------------------------------------|-----------------------------------------------|-----------------|------------------------------------|--|--|
|                                                                       | Répondre<br>Répondre à tous<br>Transférer     | 発R<br>企業R<br>発J | Inbox • Unige                      |  |  |
| Accueil Organiser Outils                                              | Transférer comme                              | >               | Comme pièce jointe ^#J             |  |  |
| Courrier électronique Nouveau Supprimer Répondre Répond               | Marquer comme non lu<br>Marquer tout comme lu | ዕዝT<br>ጊዝፓ      | En tant que réunion                |  |  |
| Boîte de réception     Kéorganiser par : Date d'e     Unige     Unige | Modifier le message                           |                 | Plus récents au début    L'incider |  |  |
| Sur mon ordinat 23<br>Sur mon ordinat 23<br>L'incident INC00000       | Pièces jointes<br>Expéditeur                  | •               | e Descriptio                       |  |  |

## 3. Avec Outlook Web Access

- a. Cliquez avec le bouton droit de la souris sur le message que vous voulez transmettre.
- b. Dans le menu contextuel, sélectionnez l'option Transférer en tant que pièce jointe.
- c. Dans le dialogue du nouveau message, renseignez le champ du destinataire (À...), le champ Objet et cliquez sur le bouton **Envoyer**.